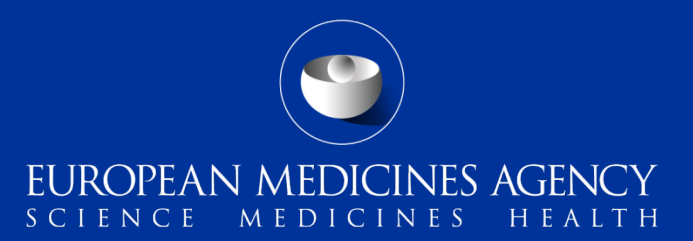

#### eSubmission Gateway and Web Client – Training on the use of XML delivery files for Veterinary submissions

Webinar training on v1.0

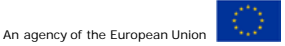

Presented by Kristiina Puusaari on 3 June 2016

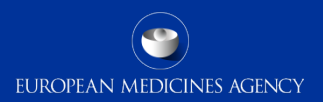

#### Outline of Today's training session

- eSubmission Gateway and Web Client background and latest news
- Benefits of using XML delivery file
- Scope of the pilot
- How to create a delivery file
- Create delivery file screen DEMO / details
- Filenaming
- How to include delivery file in the submission
- Submission using the web client

- How to avoid problems
- Good to know
- Next release
- Gateway website
- Gateway support
- Useful links

# eSubmission Gateway and Web Client background and latest news (1/2)

- The eSubmission Gateway and the <u>eSubmission Web Client</u> are electronic submission channels that allow the applicants to submit documents supporting all types of applications for human and veterinary medicines to the Agency securely over the internet
- The EMA is introducing use of XML delivery files for all procedure types following a successful implementation of XML delivery files for human PSUR submissions.
- The XML delivery files are replacing the filenaming conventions for eSubmission Gateway. Both are used to provide submission 'metadata' to allow automated feedback to the applicant on the status of the submission. Submissions for human domain also contain an automated technical validation check and feedback to applicant, automated upload to the EMAs review system and sharing the submissions with the network via the Common Repository and PSUR Repository. For veterinary submissions some of these additional features will be implemented in future.
- The use of XML delivery files will replace the filenames for all submissions over a period of time.

# eSubmission Gateway and Web Client background and latest news (2/2)

- An updated version of the XML delivery file creation user interface will be introduced around 1 July 2016 to comply with the updated eCTD EU Module 1 specification which introduces concept of 'submission type' and 'submission unit' – even though the Veterinary domain does not use eCTD this change is also implemented on the Veterinary side to keep the user interface harmonised and to provide additional information on the details of the submission to support the related business processes.
- Mandatory use of the eSubmission Gateway for Veterinary submissions will commence from 1 January 2017. Mandatory use of the XML delivery file for Veterinary submissions will be communicated at later stage.

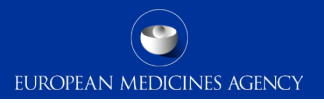

#### Benefits of using XML delivery files

- Use of delivery files is implemented to improve and harmonise the submission process for all applicants;
  - There is **no need** to use **filenaming** conventions when delivery files are used
  - There is **no need to include receiver and sender routing ID** information in the delivery file this will be automatically detected when the submission is sent via the Gateway (production or test)
  - Built in business rules guides the users to make correct selections
  - Product selection from EMA product database where applicable
  - Simple, intuitive user interface
  - Reduces errors

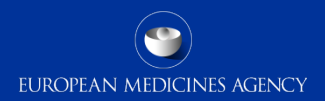

#### Veterinary

- Annual Re-assessment
- Corrigendum
- Extension
- Initial MAA
- Lifting of suspension
- Post-Authorisation Measure (PAM, including Condition of MA)
- Reformat of dossier
- Renewal
- Risk Management Plan (RMP)
- Specific Obligation
- Supplemental info (including Responses to LoQ and LoOI)
- Transfer of MA
- Type IA variation (single and IG)

- Type IB variation (single and WS)
- Type II variation (single and WS)
- Withdrawal
- Referrals
- Active Substance Master File (ASMF)

# Currently out of scope - continued use of the existing filenaming conventions

- Veterinary MRL submissions
- Veterinary PSURs

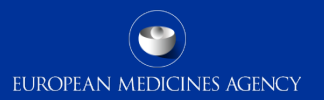

#### How to create a delivery file

- Each submission requires it's own delivery file and submission via the eSubmission Gateway as previously using the filenaming conventions.
- No change for the submission rules

#### Create delivery file screen (1/9)

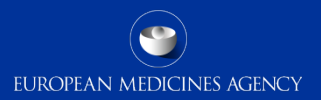

| EUROPEA<br>s c i e n c e   | N MEDIC                            | CINES AGENCY                    |  |
|----------------------------|------------------------------------|---------------------------------|--|
| Human                      |                                    | Veterinary                      |  |
| Choose a submission type:* |                                    | Mode:*                          |  |
| renewal                    | •                                  | Single Product 🔹                |  |
|                            | *Denotes mandate                   | tory fields                     |  |
|                            | Submission                         | 1: renewal                      |  |
| Product Type: <sup>*</sup> |                                    | Submission format: <sup>*</sup> |  |
| Centralised                | Ψ.                                 | VNeeS 👻                         |  |
|                            |                                    |                                 |  |
| Select a Product:*         | Enter EMA no.                      | o. (i.e.V000XXXX)               |  |
|                            | Product EMA nu<br>Product short na | umber:<br>name:                 |  |
|                            |                                    |                                 |  |

The screen is divided into different sections:

The user will be required to complete each field in each section.

The required data input depends on the selected submission type.

Reset form

#### Create delivery file screen (2/9)

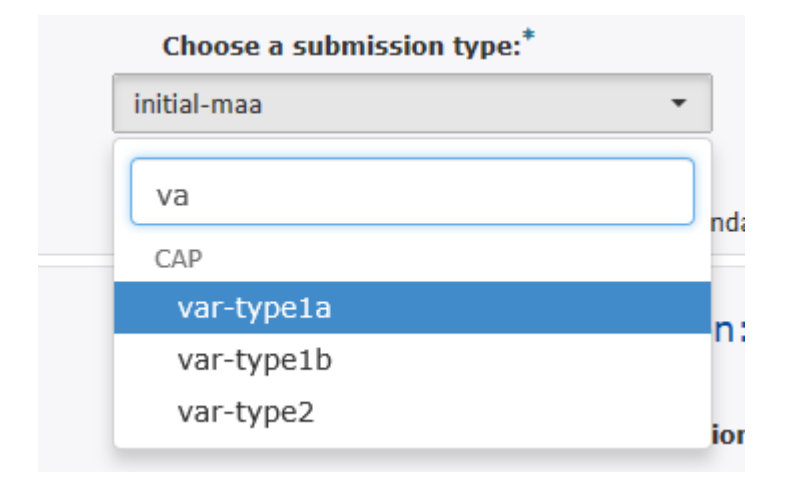

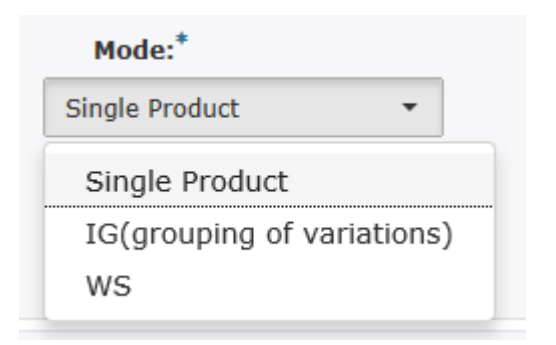

Select the **submission type** by **typing** any part of the regulatory activity name in field or **select** the value from the **dropdown** list

Supplemental information (e.g. RSI,

LoQ, LoOI) should be used for all submissions after the **initial** submission for any regulatory activity, for example validation responses, responses, comments, closing and consolidation sequences.

Depending on the selected **Submission type** available 'mode' will be different.

Business rules will guide the user to select the correct mode.

#### Create delivery file screen (3/9)

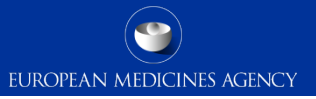

# Product Type:\* Centralised Centralised Centralised/National

| Submission format:* |   |  |  |
|---------------------|---|--|--|
| VNeeS               | • |  |  |
| VNeeS               |   |  |  |
| Other               |   |  |  |

Depending on the **Submission type** and **mode** different options are available for product type. Where selection is possible, please ensure that you have selected the correct option in order to reveal the correct product selection.

Depending on the **Submission type**, **mode** and **product type** different options are available for **submission format**.

Where selection is possible, please ensure that you have selected the correct option to support the processing of the application at the EMA.

#### Create delivery file screen (4/9)

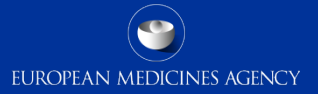

| Select a Product:*     | vþ002781                               |
|------------------------|----------------------------------------|
|                        | <b>V</b> 0002781                       |
|                        | <b>V</b> 0004185                       |
| Generate delivery file | <b>V</b> 0002645                       |
|                        | <b>V</b> 0002804                       |
|                        | <b>V</b> 0002626                       |
|                        | <b>V</b> 0002759                       |
|                        | <b>V</b> 0002286                       |
| ect a Product:*        | obilit 184-01-EMEA/V/C/000036          |
|                        |                                        |
|                        | Nobilis IB4-91-EMEA/V/C/000036         |
|                        | Nobilis OR inac-EMEA/V/C/000062        |
|                        | Nobilis Influenza H5N2-EMEA/V/C/000118 |
| enerate delivery file  | Nobilis IB Primo QX-EMEA/V/C/002802    |

S

**Product selection** is linked to the **procedure type** and depending on the procedure type a different list of products is available for selection.

Procedures containing **Centrally Authorised Products** are connected to an EMA product database, Siamed, through which all CAPs are retrieved.

To search and select a product, start typing **any part** of the **EMEA product number** or the **product name**.

For **initial MAA application** you should search for the number in format V0001234. For any subsequent submissions for that same procedure or for any other post-authorisation activity the product number is in format V/C for Veterinary products. When veterinary product is selected from the list for initial MAA submission, the product name is **not** shown to provide data protection for the applicant.

The EMA product number is available on the Eligibility Confirmation Letter as 'project number' e.g. V0001234.

This Project Number (known as Product Reference for Human applications) remains the same throughout the product lifecycle and it should be used regardless what type of submission is being transmitted.

#### Create delivery file screen - WS (5/9)

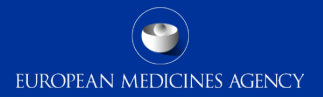

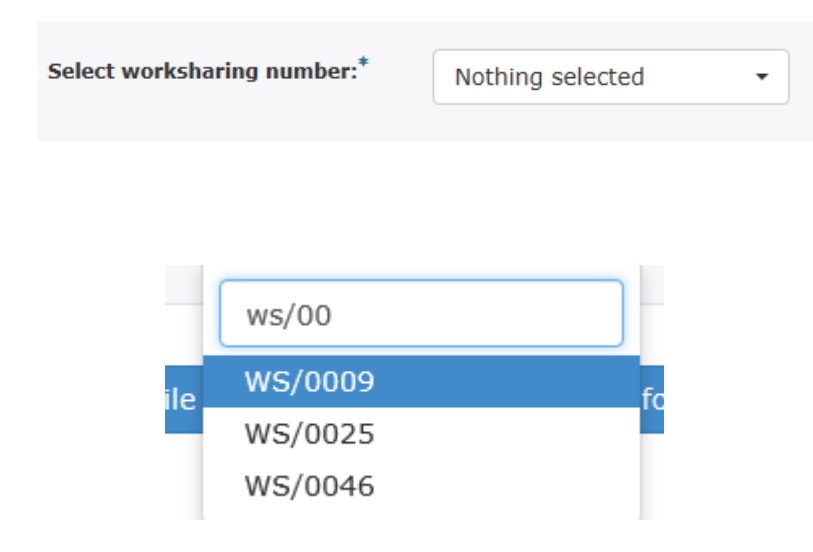

In order to facilitate the planning of a worksharing procedure, MAHs are advised to inform the Agency at least 3 months in advance of the submission of a variation or group of variations to be subject to a worksharing procedure, together with an explanation as to why the holder believes that a worksharing procedure is suitable, by means of a 'letter of intent'.

More information on <u>'Worksharing'</u> can be found from the Regulatory Post-Authorisation Guide (search in 'human' or 'veterinary' guidance as appropriate). A <u>letter of intent template</u> must be filled and sent to <u>vet.applications@ema.europa.eu</u> to obtain the WS number.

Please note that requesting the worksharing arrangement in advance is mandatory. The WS number has to be included in the xml delivery file.

Select the worksharing number by typing any part of the WS number in the search field.

The number is provided in format WS/0012

#### Create delivery file screen – IG (6/9)

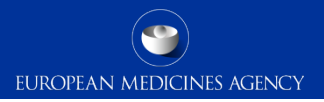

IG (Grouping of variations):

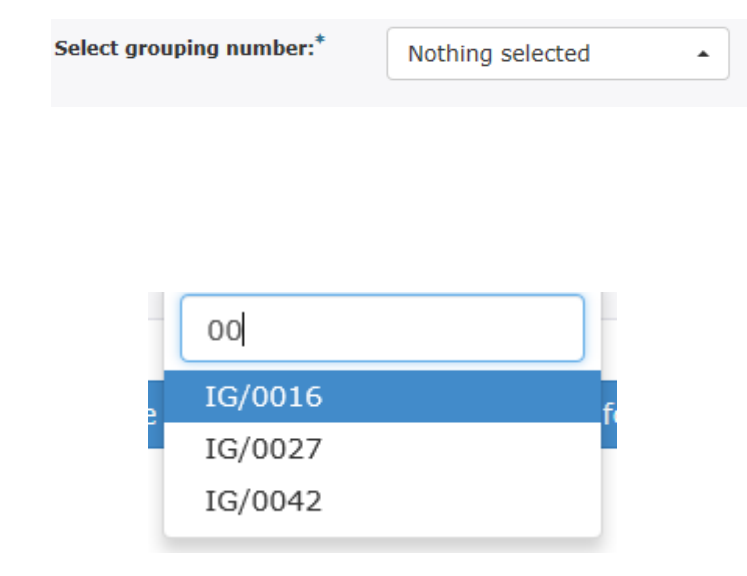

Please note that requesting this high level number in advance is mandatory for submissions sent via the eSubmission Gateway or Web Client since this number has to be included in the xml delivery file.

This 'high-level' procedure number can be obtained from the Agency shortly before submission by sending your request with a copy of the draft cover letter to: <u>vet.applications@ema.europa.eu</u>.

More information on '<u>Grouping of variations</u>' can be found from the Regulatory Post-Authorisation Guide (select 'human' or 'veterinary' as appropriate).

Select the IG number by typing any part of the IG number in the search field.

The number is provided in format IG/0012

### Create delivery file screen – Referrals (7/9)

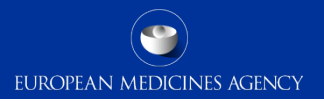

#### Referrals Article \*

Nothing selected

Article13

Article30(3) Article33(4) Referrals:

Select the referrals Article from the list of referrals shown in a dropdown menu.

The **product type** should be either 'Centralised' or 'National' depending on the type of referral selected. For Article 45 procedure, only Centralised products are possible.

Enter the EMA referral number in the format shown below, the product or referral name and the MAH name in the **free text field**.

Article35

Article34

Article45 Article78

Ρ

V-A-123

EMA Referral Number: V-A-123

| Product/referral name:* | VMPs for pigs containing zinc oxide | Known issue: product<br>type field erroneously<br>shows also a<br>'Centralised/National'<br>option_but it will be |
|-------------------------|-------------------------------------|----------------------------------------------------------------------------------------------------|
| MAH Name:*              | Vetcompany Ltd                      | removed as a fix by<br>Friday.                                                                                    |

13 Training on eSubmission Gateway XML delivery files - VET - 3 June 2016

Referral:\*

#### Create delivery file screen - ASMF (8/9)

| Choose a submission | type: <sup>‡</sup>      |                    | Mode:*                |
|---------------------|-------------------------|--------------------|-----------------------|
| asmf                | •                       |                    | various CAPS 🔹        |
|                     |                         |                    | Single Product        |
|                     | *Denotes manda          | atory fields       | various CAPS          |
|                     | Submissi                | on: asmf           | various CAPS and NAPS |
| Product Type:*      | odonioon                | Submissio          | on format:*           |
| Centralised         | ~                       | VNeeS              | •                     |
|                     |                         | VNeeS              |                       |
|                     |                         | Nees               | _                     |
| Select ASM          | Enter ASMF i            | Other              | Le Hame               |
| Select ASMF:*       | sev<br>EMEA/ASMF/02742- | <b>SEV</b> OFLURAN | NE                    |
| Select a Product:*  | sevoflo-EMEA/V/C/0      | 00072              | ×                     |
|                     | SevoFlo-EMEA/V/0        | C/000072           |                       |

For ASMF submissions indicate in the 'mode' field if the submission concerns a single product, various CAPs or various CAPs and NAPs.

For ASMFs submitted in support of veterinary products, the ASMF format can be either in VNeeS or NeeS (CTD). If your ASMF was submitted on paper but you are submitting a convenience copy electronically, you can choose "Other" as submission format.

Enter the ASMF number by typing in the search field any part of the ASMF number or the substance name. The more you type the more the list is filtered.

Select a CAP by typing any part of the EMEA product number. All ASMF submissions must be related to a CAP. If the submission relates to multiple CAPs or multiple CAPs and NAPs always select a CAP as the lead product.

### Create delivery file screen (9/9)

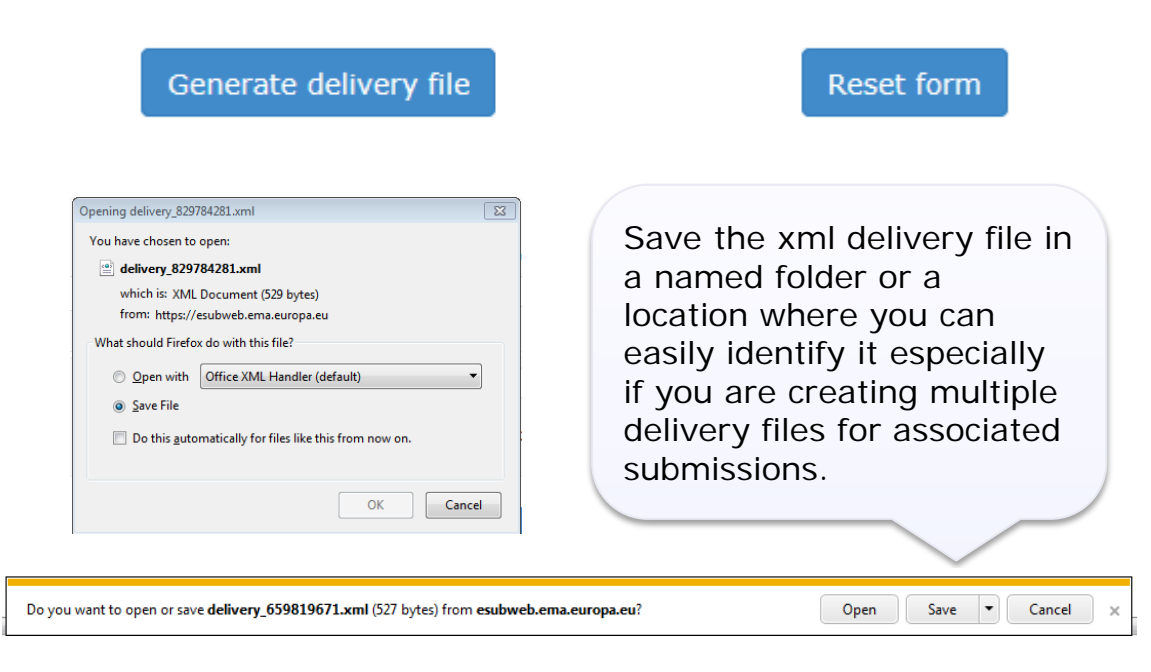

The saving of the delivery file is different depending which browser you use!

To proceed click the 'Generate delivery file' button or 'Reset form' to clear the form to prepare a new delivery file for different procedure.

All delivery files are created with unique name. An example of the **unique** name is: delivery\_123456789

It is possible to **rename** the delivery file. The only requirement with renaming is that the filename of the **delivery file must** contain word **'delivery'**. The number of characters is not restricted.

### Filenaming

Submission metadata is provided via XML delivery file, however package should ideally have a meaningful name (for submission support and archiving purposes)

EUROPEAN MEDICINES AGENCY

- File names **will not be validated** for submissions via the Gateway
- File name examples:
  - VC000999\_Vetpill.zip
  - VC000999 Vetpill responses.zip
- There is no requirement for underscores or spaces.
- Additional information e.g. 'responses' can be included in the file name
- Folders inside the zip containing submissions (e.g. root-vetpill-emea-v-c-000123-ib-001june2016) should follow the VNeeS guideline if relevant for your submission type.

## How to include delivery file in the submission (1/3)

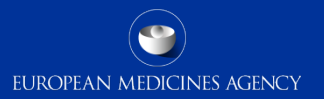

- To ensure that the submission is successful it is important to place the xml delivery file in the correct place in the folder structure and to ensure that the structure is not superfluous i.e. it should not contain additional empty folders on top level.
- When creating the zip, ensure that you only have the submission folder (e.g. root-vetpill-emea-v-c-000123-ib-001-june2016) and the xml delivery file in a folder -> create the zip

| lame                                     |   | Date modified       | Туре           | Size                      |
|------------------------------------------|---|---------------------|----------------|---------------------------|
| k root-vetpill-v-c-002010-ib-005-may2016 |   | 20/05/2016 08:19    | File folder    |                           |
| 🚽 delivery_769537063                     | r | 00/05/2016 00:10    | VI.II Decement | 1 KB                      |
|                                          |   | 7-Zip               | ,              |                           |
|                                          | * | Combine files in Ac | robat          |                           |
|                                          |   | Edit with Notepad+  | +              |                           |
|                                          | U | Scan for threats    |                |                           |
|                                          |   | Always available of | fline          |                           |
|                                          |   | Send to             | • 3            | Compressed (zipped) folde |

- Check that the zip file only contains the submission folder and the delivery file and that the zip is not placed inside another folder
- You can rename the zip to give it a simple, meaningful name. The zip package filename is not checked by the system but may help identifying the submission in case you experience technical problems and require assistance

#### How to include delivery file in the submission (2/3)

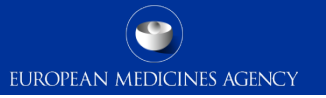

 Ensure that the xml delivery file is placed in the top level folder, in the same level as the submission folder. Both the submission folder and the xml delivery file must be in the top level folder – ensure that the folder structure is not superfluous as this will cause a rejection – if there are additional folders in the structure the Gateway Filehandler cannot recognise the delivery file and the submission will fail.

| Organize ▼ New folder                                                                                                    | d (\\FSb\eudralink) (L:) → \                      | /etproduct IB 00       | 15 • • • • • • • • • • • • • • • • • • •                        |                                |                     |                  |
|----------------------------------------------------------------------------------------------------|---------------------------------------------------|------------------------|-----------------------------------------------------------------|--------------------------------|---------------------|------------------|
| <ul> <li>Libraries</li> <li>Documents</li> <li>Music</li> <li>Pictures</li> <li>Videos</li> <li>Computer</li> <li>emea (\) ESa) (Gi)</li> </ul> |                                                   | Name                   | product-emea-v-c-035-IB-0015<br>1066022769<br>VNeeS root folder |                                |                     |                  |
|                                                                                                    | 🔾 🗢 📕 🕨 Computer 🕨 pu                             | uusaari (\\FSb\eudrali | nk) (L:) 🕨 VNeeS 🕨                                              |                                |                     |                  |
|                                                                                                    | Organize 🔻 New folder                             |                        |                                                                 |                                |                     |                  |
|                                                                                                    | ★ Favorites ■ Desktop ₩ Downloads ₩ Recent Places |                        | Name                                                            | Date modified 20/05/2016 09:16 | Type<br>zip Archive | Size<br>1,718 KB |

#### How to include delivery file in the submission (3/3)

 For some small veterinary submissions to the Agency such as small variations or PAMs, it is possible for the whole submission to be provided in a single PDF file. In this case, place the single file in a folder with a meaningful name (no restrictions). When creating the zip, ensure that you only have the submission folder and the xml delivery file in a folder -> create the zip

EUROPEAN MEDICINES AGENCY

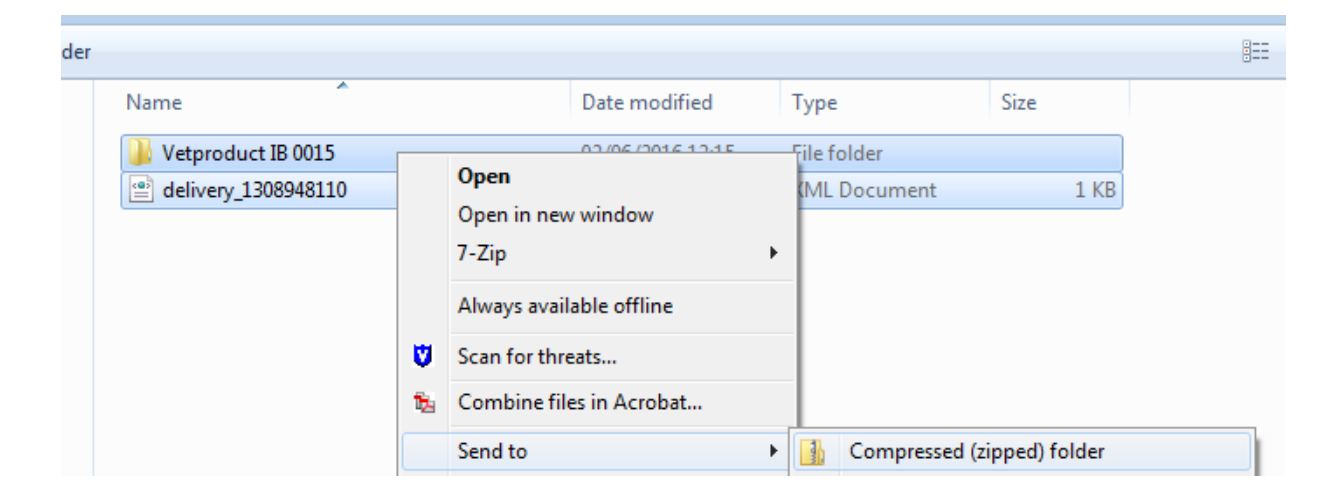

### Submission using the Web Client (1/2)

- EUROPEAN MEDICINES AGENCY
- 1. Ensure you are using the correct version of Java (version 1.5.0.15 or higher)
- 2. Ensure you have created a <u>XML delivery file</u> and inserted it inside the zip package
- 3. Logon with the credentials supplied in communication from the registration team

#### Details for eSubmissions web client

| eSubmissions webclient url: | -                  |
|-----------------------------|--------------------|
| User ID:                    | ESUBPEMAPSUR-admin |
| proposed password:          |                    |

| EUROPEAN MEDICINES AGENCY                                                      |                                                             |
|--------------------------------------------------------------------------------|-------------------------------------------------------------|
| eSubmission Gateway - XCOMP                                                    | 🕐 Help 🗸   TESTWT2/Azu Orioha   Logout                      |
| A WebTrader 2                                                                  |                                                             |
| Standard mode. <u>Click to send documents totaling more than 10 megabytes.</u> | Always select the 'Send documents more than                 |
| Send document                                                                  |                                                             |
| Select who will receive the document                                           | 10MB' (Advanced Mode). This link will appear only           |
| Receiver: ESUBVAL                                                              | often adding the configuration and successful DL as in the  |
| Select a document                                                              | alter adding the esubmission gateway URLS in the            |
| Document: Browse Browse Browse                                                 | <u>"Exception Site List" in Java Console</u> (refer to next |
| send.                                                                          | slide). Note that Acknowledgements are delivered            |
|                                                                                | only when you use the Advanced Mode.                        |

#### Submission using the Web Client (2/2)

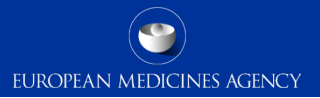

To use the Webclient, Add eSubmission Gateway Sites in the Exception Site List in the Java Console To note that you'll need 'Local Administrator Rights' to configure those settings.

- 1. Go to Start Menu and click on Control Panel
- 2. Click on Java
- 3. Go to the Security tab -
- 4. Click the 'Edit Site List...'button
- 5. Add following 2 URLs in the "Exception Site List":
  - <u>https://pgateway.ema.europa.eu/ui/</u>
  - https://vgateway.ema.europa.eu/ui/

| Exception Site List                                                                                                 | 33 |
|----------------------------------------------------------------------------------------------------|----|
| Applications launched from the sites listed below will be allowed to run after the appropriate security<br>prompts. |    |
| Location<br>https://pgateway.ema.europa.eu/ui/                                                                      |    |
| https://vgateway.ema.europa.eu/ui/                                                                                  |    |
|                                                                                                    |    |
|                                                                                                    |    |
| FILE and HTTP protocols are considered a security risk. We recommend using HTTPS sites where available.             |    |
| OK Cancel                                                                                                    |    |

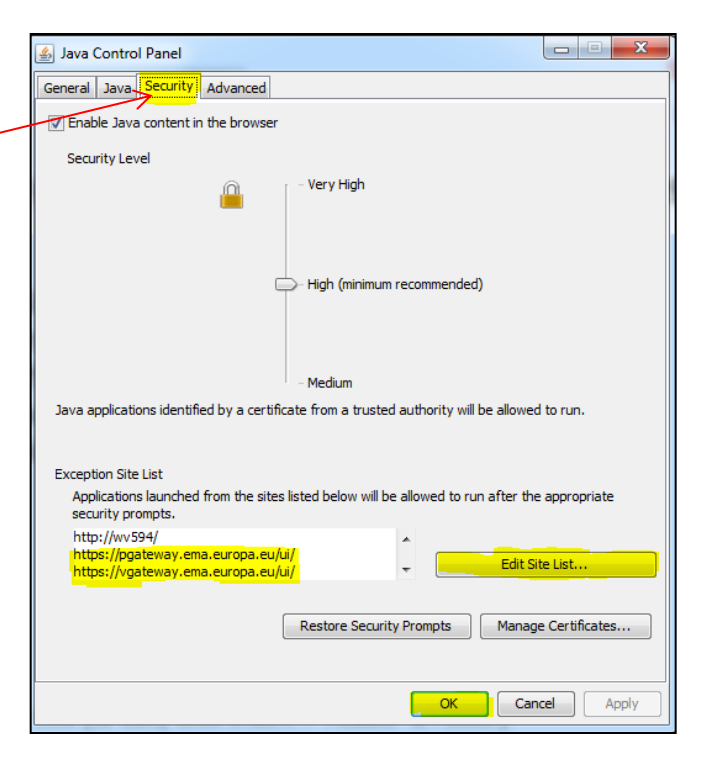

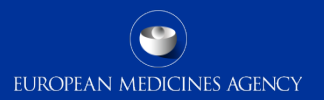

- Only one package and delivery file should be included per zip file
- Always use the "Advanced Mode" for all transmissions via the Web Client, also for submissions smaller than 10MB to receive the receipts and acknowledgements from the eSubmission Gateway / Web Client
- If you have any queries/issues/concerns regarding the use of the delivery files, please contact the EMA IT Service Desk: <u>https://servicedesk.ema.europa.eu</u>
- There is no change to how the eSubmission Gateway is used
- VNeeS validation should be done prior to the zipping the submission folder and the delivery file together. The delivery file should not be validated.

#### Good to know

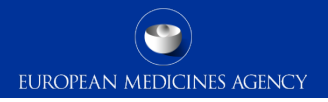

- You may generate the delivery file as many times as you wish and rehearse creating delivery files for any procedures without any impact to EMA. The EMA does not receive the delivery files unless they are included in the submission package that is sent via eSubmission Gateway / Web Client
- It is not possible to 'group' different submissions types for example variation and renewal

   each submission type requires its own delivery file and submission there is no change
  to this in comparison to using filenaming conventions
- The **Receipt** is sent once the submission has been successfully received by the EMA Gateway Web Client. It is a simple text file with reception timestamp and is comparable to 'courier signature'. Receipt is sent only when using the "Advanced Mode".
- The final "Acknowledgement" is an xml file sent after the system has completed processing the submission. It contains the result of the validation (SUCCESS or FAILURE). In case of a failure, a detailed description of the error is included in it.
- Depending on the submission size and Web Client Gateway queue, both automated messages can take anything between 5 mins ~ 24 hours for the delivery back to sender
- The eSubmission Gateway does not replace CESP for National, MRP and DCP submissions. For Centralised veterinary submissions, the use of Gateway only covers submission to the EMA.
  - 23 Training on eSubmission Gateway XML delivery files VET 3 June 2016

#### Next release – preview to the main change

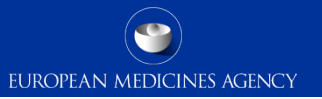

 Amendment of Submission Type to align with the <u>updated eCTD EU M1</u> (submission type and submission unit) – even though the VET submissions do not follow eCTD this change is introduced also for vet submissions to harmonise the process and to provide more metadata for future automation

| Submission<br>type | Submission<br>unit      |
|--------------------|-------------------------|
| MAA                | Initial                 |
| MAA                | Validation-<br>response |
| MAA                | Responses               |
| MAA                | closing                 |

#### Next release – preview to the main change

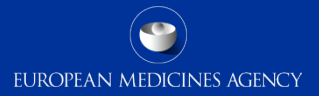

|                            | Humar                       | n                                                                                             |                                                                        | Veterinar    | y                |
|----------------------------|-----------------------------|-----------------------------------------------------------------------------------------------|------------------------------------------------------------------------|--------------|------------------|
| Choose a submission type:* |                             | Choose a Submiss                                                                              | sion-Unit <sup>*</sup>                                                 | _            | Mode:*           |
| maa                        | •                           | initial                                                                                       | •                                                                      |              | Single Product 🔹 |
|                            |                             | No selection                                                                                  |                                                                        |              |                  |
|                            | <b>Product</b><br>Centralis | validation-response<br>additional-info<br>closing<br>consolidating<br>corrigendum<br>reformat | onse                                                                   | ion format:* | •                |
|                            | Selec                       | t a Product: <sup>*</sup>                                                                     | Enter EMA no. (i.e.V000)<br>Product EMA number:<br>Product short name: | XXXX)        |                  |

Generate delivery file

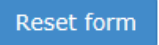

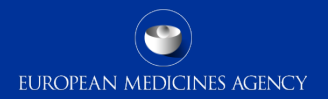

#### Gateway web site

eSubmission Gateway and Web Client:

http://esubmission.ema.europa.eu/esubmission.html

- Links to the create delivery file UI and the Web Client
- User documents
- Multimedia tutorials
- Training dates
- Who to contact

Additional veterinary-specific information is also published on the Veterinary eSubmissions website: <u>http://esubmission.ema.europa.eu/tiges/vetesub.htm</u>

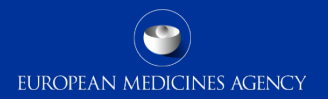

### Gateway Support

 Technical validation issues (e.g. missing or 'Failure' Acknowledgements): <u>https://servicedesk.ema.europa.eu</u>

- Gateway registration queries: <u>https://servicedesk.ema.europa.eu</u>
- Use of the EMA service portal <u>https://servicedesk.ema.europa.eu</u>

#### Useful links

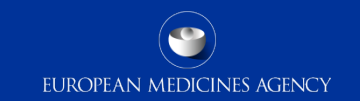

- Gateway Registration Documentation (contact info, forms, guidance documents): <u>http://esubmission.ema.europa.eu/esubmission.html</u>
- Gateway Registration team: <u>https://servicedesk.ema.europa.eu</u>
- Technical issues during webclient set-up: <u>https://servicedesk.ema.europa.eu</u>
- Technical validation issues (e.g. 'Failure' Acknowledgements): <u>https://servicedesk.ema.europa.eu</u>
- EU Guidance on VNeeS: <u>http://esubmission.ema.europa.eu/tiges/vetesub.htm</u>
- EU Guidance on NeeS: <u>http://esubmission.ema.europa.eu/tiges/cmbdocumentation.html</u>
- Dossier Requirements for veterinary CAPs:

http://www.ema.europa.eu/docs/en\_GB/document\_library/Regulatory\_and\_procedural\_guideline/2009/11 /WC500014483.pdf

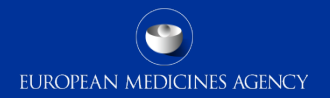

# Thank you for your attention

#### Further information

https://servicedesk.ema.europa.eu

#### **European Medicines Agency**

30 Churchill Place • Canary Wharf • London E14 5EU • United Kingdom Telephone +44 (0)20 3660 6000 Facsimile +44 (0)20 3660 5555 Send a question via our website www.ema.europa.eu/contact

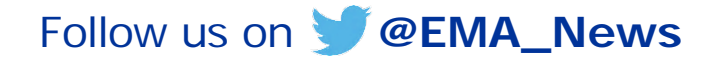